**MDCC** Eine Verbindung mit Zukunft

Verschlüsselter E-Mail-Zugriff – Outlook

## Anleitung zur Umstellung des MDCC E-Mail-Kontos

## auf Verschlüsselung unter Outlook 2013

(gilt auch für Outlook 2007 und 2010, verwendete Bilder unterscheiden sich nur in Details)

#### 1. Outlook öffnen

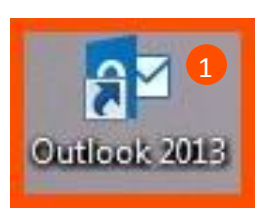

Öffnen Sie das Programm "Outlook 2013".

### 2. Einstellungen öffnen

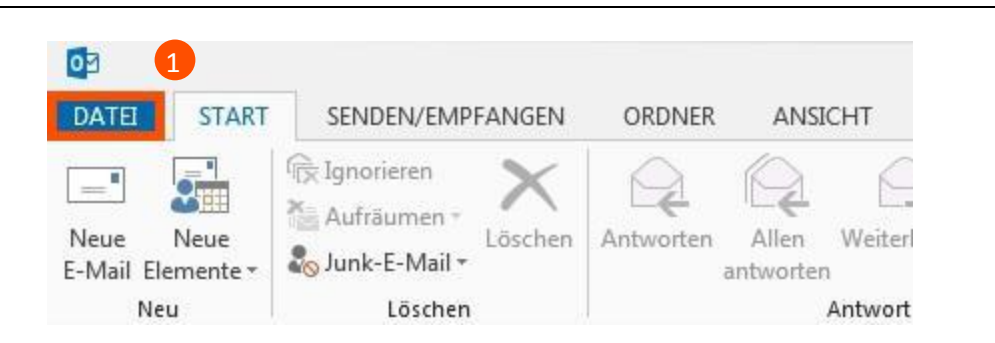

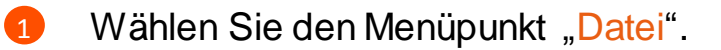

Stand: 01.05.2015

Seite 1 von 7

MDCC Magdeburg-City-Com GmbH Weitlingstraße 22 39104 Magdeburg Amtsgericht: Stendal HRB 110440 Tel.: 0391/587 4444 Fax: 0391/587 4001 E-Mail: service@mdcc.de

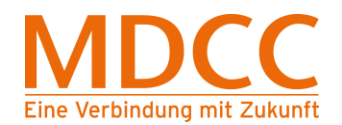

### 3. Kontoeinstellungenöffnen

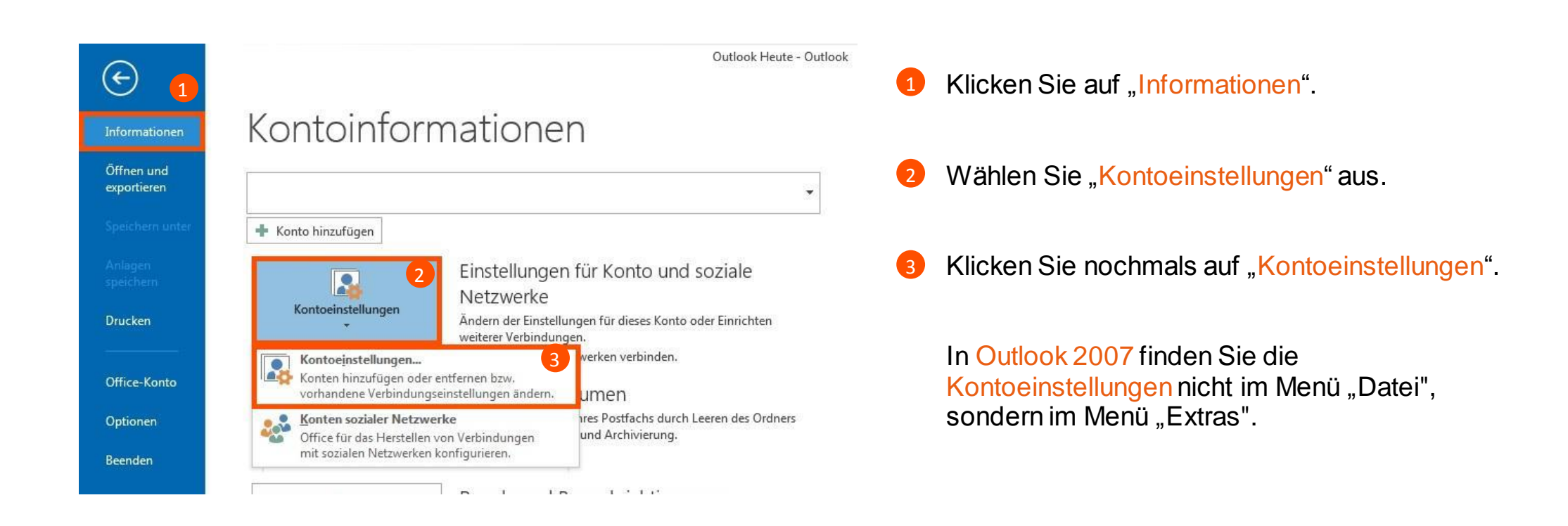

Stand: 01.05.2015

MDCC Magdeburg-City-Com GmbH Weitlingstraße 22 39104 Magdeburg Amtsgericht: Stendal HRB 110440 Seite 2 von 7

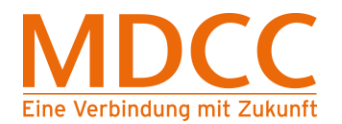

### 4. Konto wählen

| E-Mail-Konten<br>Sie können ein Konto hinzufügen oder er<br>ändern.                                           | tfernen. Sie können ein Konto auswählen, um dessen Einstellungen zu                                                      | Wählen Sie Ihr "MD     | CC E-Mail-Konto" au |
|----------------------------------------------------------------------------------------------------|----------------------------------------------------------------------------------------------------|------------------------|---------------------|
| E-Mail Datendateien RSS-Feeds SharePoir                                                                       | t-Listen Internetkalender Veröffentlichte Kalender Adressbücher Als Standard festlegen 🗙 Entfernen 🔹 🗣                   | 2 Klicken Sie auf "Änd | lern".              |
| Name                                                                                                    | Тур                                                                                                    |                        |                     |
| 🛇 mustermann@mdcc-fun.de                                                                                      | POP/SMTP (standardmäßig von diesem Konto senden)                                                                         |                        |                     |
| 1                                                                                                    |                                                                                                    |                        |                     |
| 1<br>Vom ausgewählten Konto werden neue Nachri                                                                | hten an den folgenden Speicherort übermittelt:                                                                           |                        |                     |
| Vom ausgewählten Konto werden neue Nachri<br>Ordner wechseln mustermann@mdcc-fun<br>in Datendatei 'C:\Users\. | hten an den folgenden Speicherort übermittelt:<br><b>de\Posteingang</b><br>.\Outlook-Dateien\mustermann@mdcc-fun.de.pst' |                        |                     |

Seite 3 von 7

MDCC Magdeburg-City-Com GmbH Weitlingstraße 22 39104 Magdeburg

Stand: 01.05.2015

Amtsgericht: Stendal HRB 110440

## 5. Weitere Einstellungen

| POP- und IMAP-Kontoeins<br>Geben Sie die E-Mail-Serv   | <b>stellungen</b><br>vereinstellungen für Ihr Konto ein.   |                                                                     |
|--------------------------------------------------------|------------------------------------------------------------|---------------------------------------------------------------------|
| Benutzerinformationen                                  |                                                            | Kontoeinstellungen testen                                           |
| hr Name:                                               | Max Mustermann                                             | Wir empfehlen Ihnen, das Konto zu testen, damit                     |
| E-Mail-Adresse:                                        | mustermann@mdcc-fun.de                                     | sichergestellt ist, dass alle Eintrage richtig sind.                |
| Serverinformationen                                    |                                                            |                                                                     |
| (ontotyp:                                              | POP3                                                       | Kontoeinstellungen testen                                           |
| Posteingangsserver:                                    | mail.mdcc-fun.de                                           | Kontoeinstellungen durch Klicken auf "Weiter"<br>automatisch testen |
| Postausgangsserver (SMTP):                             | mail.mdcc-fun.de                                           | Neue Nachrichten übermitteln in:                                    |
| Anmeldeinformationen                                   | L                                                          | Neue Outlook-Datendatei                                             |
| Benutzername:                                          | Kundennummer-001                                           | Vorhandene Outlook-Datendatei                                       |
| (ennwort:                                              | ******                                                     | Durchsuchen                                                         |
| ☑ Anmeldung mithilfe der g<br>Kennwortauthentifizierun | Cennwort speichern<br>Iesicherten<br>Ig (SPA) erforderlich | 1 Weitere Einstellungen                                             |

1 Öffnen Sie "Weitere Einstellungen".

Stand: 01.05.2015

MDCC Magdeburg-City-Com GmbH Weitlingstraße 22 39104 Magdeburg

Amtsgericht: Stendal HRB 110440 Seite 4 von 7

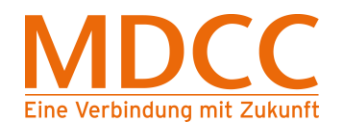

#### 6. Servereinstellungen ändern

### 6.1. Übertragungsprotokoll POP3

| erveranschl     | ussnummern —              |                      |                                 |           |  |
|-----------------|---------------------------|----------------------|---------------------------------|-----------|--|
| Posteingan      | gsserver (POP3)           | : 995                | Standard ver                    | wenden    |  |
| Serv            | er erfordert eine         | e verschlüss         | elte Verbindun                  | g (SSL) 2 |  |
| Postausgar      | ngsserver (S <u>M</u> TP) | ): 587               |                                 |           |  |
| Ver <u>w</u> en | den Sie den fol           | genden               | TLS                             |           |  |
| Kopie al        | Server nach               | auf dem Se           | rver belassen<br>Tagen entferne | n         |  |
| Konie al        | /<br>Ier Nachrichten      | auf dem Se           | nver belassen                   |           |  |
| Vom             | Server <u>n</u> ach       | 14                   | Tagen entferne                  | ň         |  |
| Entf            | ernen, wenn au            | s "Gelös <u>c</u> ht | e Elemente" en                  | tfernt    |  |
|                 |                           |                      |                                 |           |  |
|                 |                           |                      |                                 |           |  |
|                 |                           |                      |                                 |           |  |

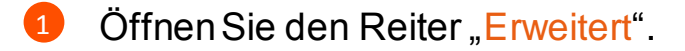

2 Bitte prüfen Sie, ob folgende Werte eingetragen sind, ggf. korrigieren Sie die Werte.

"Posteingangsserver (POP3):" "995" "Server erfordert eine verschlüsselte Verbindung (SSL)": Haken setzen "Postausgangsserver (SMTP):" "587" "Verwenden Sie den folgenden verschlüsselten Verbindungstyp:" "TLS"

Öffnen Sie den Reiter "Postausgangsserver" und fahren Sie mit Punkt 7 fort.

Stand: 01.05.2015

Seite 5 von 7

MDCC Magdeburg-City-Com GmbH Weitlingstraße 22 39104 Magdeburg Amtsgericht: Stendal HRB 110440 Tel.: 0391/587 4444 Fax: 0391/587 4001 E-Mail: service@mdcc.de

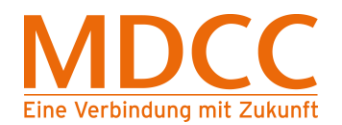

### 6.2. Übertragungsprotokoll IMAP

| Ir | nternet-E-Mail                                                                                               |
|----|----------------------------------------------------------------------------------------------------|
| I. | Allgemein Postausgangsserver Erweitert                                                                       |
|    | Serveranschlussnummern                                                                                       |
|    | Posteingangsserver (IMAP): 993 <u>St</u> andard verwenden 2                                                  |
|    | V <u>e</u> rwenden Sie den folgenden<br>verschlüsselten Verbindungstyp:                                      |
|    | Postausgangsserver (S <u>M</u> TP): 587                                                                      |
|    | Verwenden Sie den folgenden<br>verschlüsselten Verbindungstyp:                                               |
| h  | Servertimeout                                                                                                |
| L  | Kurz - Lang 1 Minute                                                                                         |
|    | Ordner                                                                                                    |
| H  | Stamm <u>o</u> rdnerpfad:                                                                                    |
| H  | Gesendete Elemente                                                                                           |
| H  | Keine Kopien gesendeter Elemente speichern                                                                   |
|    | Gelöschte Elemente                                                                                           |
|    | Elemente zum Löschen mar <u>k</u> ieren, jedoch nicht automatisch verschieben                                |
|    | Zum Löschen markierte Elemente werden endgültig gelöscht, wenn die<br>Elemente im Postfach bereinigt werden. |
|    | Elemente beim Wechseln von Ordnern im Onlinemodus bereinigen                                                 |
|    | OK Abbrechen                                                                                                 |

- Öffnen Sie den Reiter "Erweitert".
- 2 Bitte prüfen Sie, ob folgende Werte eingetragen sind, ggf. korrigieren Sie die Werte.

"Posteingangsserver (IMAP):" "993" "Verwenden Sie den folgenden verschlüsselten Verbindungstyp:" "SSL" "Postausgangsserver (SMTP):" "587" "Verwenden Sie den folgenden verschlüsselten Verbindungstyp:" "TLS"

Öffnen Sie den Reiter "Postausgangsserver" und fahren Sie mit Punkt 7 fort.

Stand: 01.05.2015

Seite 6 von 7

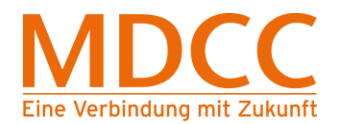

#### 7. Postausgangsserver ändern

| angemenn  | Postausgangsservi   | er Erweitert                          |   |
|-----------|---------------------|---------------------------------------|---|
| 🗸 Der Pos | tausgangsserver (SN | MTP) erfordert Authentifizierung      |   |
| Glei      | che Einstellungen w | vie für Posteingangsserver verwenden  |   |
| () Ann    | ielden mit          |                                       |   |
| Ber       | utzername:          |                                       |   |
| Ken       | nwort:              |                                       |   |
|           | 🗸 Ken               | nwort speichern                       |   |
|           | Gesicherte Kennwor  | tauthentifizierung (SPA) erforderlich |   |
|           |                     |                                       |   |
|           |                     |                                       |   |
|           |                     |                                       |   |
|           |                     |                                       |   |
|           |                     |                                       | • |
|           |                     |                                       |   |
|           |                     |                                       |   |
|           |                     |                                       |   |
|           |                     |                                       |   |
|           |                     |                                       |   |
|           |                     |                                       |   |

Bitte pr
üfen Sie, ob folgende Werte eingetragen sind, ggf. korrigieren Sie die Werte.

"Der Postausgangsserver (SMTP) erfordert Authentifizierung": Haken setzen "Gleiche Einstellungen wie für Posteingangsserver verwenden": Punkt setzen

Klicken Sie auf "OK".

Anschließend Schließen Sie den Vorgang mit Weiter und Fertigstellen ab.

Die Konfiguration ist abgeschlossen.

Stand: 01.05.2015

Seite 7 von 7

Amtsgericht: Stendal HRB 110440